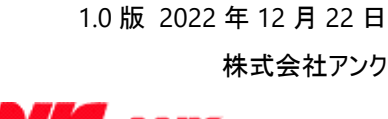

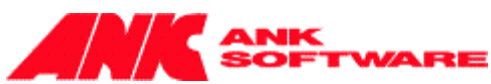

株式会社アンク

# ユーザーマニュアル

### FOR SHAREPOINT 2019

## [SP 改] 閲覧記録機能

#### 目次

| 概要                   | 2  |
|----------------------|----|
| 閲覧記録機能の設定            | 3  |
| 閲覧記録の表示              | 11 |
| メール送信機能              | 13 |
| 「ユーザー設定のリストフォーム」について | 15 |
| 制限事項                 | 21 |
| 試用版について              | 22 |

#### 概要

閲覧記録機能は、アイテムまたはドキュメントを閲覧したユーザーを記録し、未読ユーザーの一覧や既読ユーザ ーの一覧を表示することができる機能です。

アイテムを閲覧したユーザーのうち、記録するユーザーや、閲覧記録を見ることができるユーザーを、リスト(ライブ ラリ)またはアイテム(ドキュメント)単位で設定することが可能です。

また、未読ユーザーに対して閲覧督促のメールを一斉送信することが可能です。※プロ版のみ

#### 閲覧記録機能の設定

閲覧記録機能を設定する手順は、次の通りです。

1. ライブラリやリストの設定画面で、[全般設定]の [[SP 改]閲覧記録設定]をクリックします。

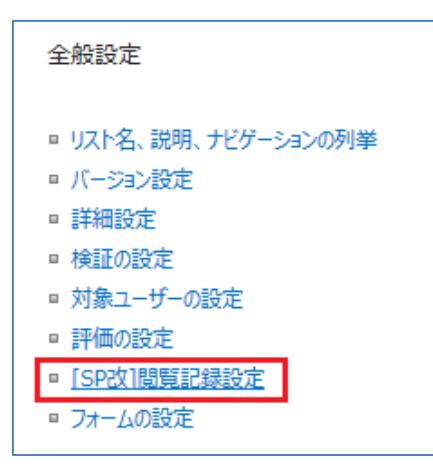

2. 閲覧記録機能の設定画面が表示されます。

#### [閲覧記録機能の有効化]

[このリストで閲覧記録機能を有効にする] チェックボックスをオンにすると、詳細設定欄が表示されます。

| 間覧記録機能の有効化<br>間気記録機能を有効にすると、アイテムを見たユーザーを記録し、未読ユーザーや概読ユーザーの<br>一気を表示することができます。                                                                                            | ■このリストで閲覧                                                                                                    | 寛記録機能を有効にす                                                                           | 3                                                   |
|----------------------------------------------------------------------------------------------------|----------------------------------------------------------------------------------------------------|--------------------------------------------------------------------------------------|-----------------------------------------------------|
| 問題記録の対象ユーザー<br>アイテムを見たユーザーのうち、どのユーザーを記録するかを指定して伏さい。<br>合計2000人まで指定することが可能です。<br>なここでの記述など、指定したグリープたユーザーが意知され、対象ユーザーの合計が2000人を<br>超えた場合、一部のユーザーが対象とならない可能性が多りますのでご注意ください。 | <ul> <li>次に指定したこ</li> </ul>                                                                                        | ユーザー・グループを記録                                                                         | ₹¢3                                                 |
|                                                                                                    |                                                                                                    |                                                                                      | &∕ III                                              |
|                                                                                                    | ○アイテム毎に、                                                                                                    | アイテムの作成者(更新                                                                          | f者)が対象ユーザーを指定する                                     |
|                                                                                                    | ○アイテムに閲覧                                                                                                    | 権限を持つユーザー・ク                                                                          | ブループを記録する                                           |
| 問題記録の公開先<br>アイテムの閲覧記録を見ることのできるユーザーを選択してください。<br>ニンチック・ローニール・                                                                                                    | <ul> <li>アイテムを閲覧</li> <li>(上で指定した</li> <li>アイテムを編集</li> <li>アイテムの作成</li> <li>10.1011</li> </ul>                    | 可能なユーザーが参照<br>)閲覧記録の対象ユー<br>可能なユーザーのみ参<br>者のみ参照可能<br>?イテムの作成者(更新                     | 回能<br>ザーのみ参照可能<br>照可能<br>(者)が問題記録の公開先を指定する          |
|                                                                                                    | 正懶                                                                                                    | 17 2001170 2000                                                                      |                                                     |
| アイテムプロパティ更新時の閲覧記録初期化                                                                                                    |                                                                                                    |                                                                                      |                                                     |
| ユーザーが編集フォームでアイテムのプロパティを更新した際に、そのアイテムの既存の閲覧記録を消<br>すかどうかを指定してくたさい。                                                                                                    | <ul> <li>更新時に閲覧</li> <li>更新時に閲覧</li> <li>更新時に閲覧</li> </ul>                                                         | 記録を初期化するかど<br>記録を常に初期化する<br>記録を常に初期化した                                               | うか更新者が指定する<br>る<br>い                                |
| 未読ユーザーへのメール送信                                                                                                    |                                                                                                    |                                                                                      |                                                     |
| またアイテルを提問していないユーザーへ、メールを送信することができるユーザーを選択して伏さい。<br>※簡更記録を参照できないユーザーはメールを送信できません。                                                                                         | <ul> <li>アイテムを閲覧</li> <li>(上で指定した</li> <li>アイテムを編集</li> <li>アイテムの作成</li> <li>リストの管理権</li> <li>このリスト(ライ)</li> </ul> | 可能なユーザーがメー)<br>問覧記録の対象ユー<br>可能なユーザーのみメ・<br>者のみメール送信可能<br>限を持つユーザーのみ、<br>「うリ)でメール送信機能 | U送信可能<br>ザーのメール送信可能<br>ール送信可能<br>ダール送信可能<br>を利用させない |
| 閲覧を記録するビュー                                                                                                    | ビュー名                                                                                                    | コンテンツタイプ                                                                             | このビューで閲覧を記録する                                       |
| ビューを表示しただけで各アイテムの閲覧を記録したい場合は、ビューを指定してください。例えば、<br>ディスかジョン掲示板の「スレッド形式」ビューや「フラッド形式」ビューを指定すると、ビューに表示され<br>た「ディスかジョン(スレッド)」とすべての「返信」の閲覧が記録されます。                              | すべてのアイテム                                                                                                    | (なし)                                                                                 |                                                     |
|                                                                                                    |                                                                                                    |                                                                                      | 保存 キャンセル                                            |

#### [閲覧記録の対象ユーザー]

アイテムを閲覧したユーザーのうち、どのユーザーを記録するかを指定します。 グループを指定した場合は、そのグループに所属する全てのユーザーの閲覧情報が記録されます。

▶ [次に指定したユーザー・グループを記録する]

対象のリストまたはライブラリに対して、閲覧権限以上の権限を持つユーザーまたはグルー プを選択します。(権限のないユーザー、グループは選択できません)

※「システムアカウント(sharepoint¥system)」、「すべてのユーザー」は記録対象外 となり、選択できません。

※ユーザー、グループ内のメンバー合わせて 2000 人まで設定することが可能です。 この画面では 2000 人以上の指定ができませんが、この画面で指定したグルー プのメンバーが後から増えて、「記録するユーザー」の合計が 2000 人を超えた 場合には、一部のユーザーが記録されない可能性があるためご注意ください。 2000 人以上の指定をしたい場合には、別途ご相談ください。

- [アイテム毎に、アイテムの作成者(更新者)が対象ユーザーを指定する] アイテムの編集フォームに、対象ユーザーを指定する欄が表示され、そのアイテムの閲覧記録の対象ユーザーを設定することができます。
- 「アイテムに閲覧権限を持つユーザー・グループを記録する] アイテムに閲覧以上の権限を割り当てられているユーザーがすべて記録対象となります。 但し、上限値の2000人を超えた分のユーザーは自動的に記録対象外となり、未読ユーザー 一覧にも表示されないためご注意ください

※[閲覧記録の対象ユーザー]の設定に関わらず、システムアカウントとなるユーザーで ログインしている場合のアクセスは、閲覧の記録がされません。 ※対象ユーザーの指定の変更、及び、<u>指定されたグループのメンバーの変更</u>は、変更を行って以降 に作成、更新されたアイテムに対してのみ有効となります。既存アイテムには、そのアイテムが更新さ れるまで反映されませんので、ご注意ください。

#### [閲覧記録の公開先]

アイテムの閲覧記録(未読ユーザー、既読ユーザー)を参照できるユーザーを設定します。 ここで設定したユーザーがアイテムの表示フォームを開いた場合、閲覧記録が表示されます。

| 閲覧記録の公開先                             |                                                                                                    |
|--------------------------------------|----------------------------------------------------------------------------------------------------|
| アイテムの閲覧記録を見ることのできるユーザーを選択してくだ<br>さい。 | <ul> <li>アイテムを閲覧可能なユーザーが参照可能</li> <li>(上で指定した)閲覧記録の対象ユーザーのみ参照可能</li> <li>アイテムを編集可能なユーザーのみ参照可能</li> <li>アイテムの作成者のみ参照可能</li> <li>アイテムの作成者(更新者)が閲覧記録の公開先を指定する</li> </ul> |

- 「アイテムを閲覧可能なユーザーが参照可能] アイテム自体を閲覧することができる全てのユーザーが、閲覧記録を参照できます。
- [(上で指定した)閲覧記録の対象ユーザーのみ参照可能]
   [閲覧記録の対象ユーザー]で設定したユーザーのみ、閲覧記録を参照できます。
- [アイテムを編集可能なユーザーのみ参照可能]
   アイテムを編集することができるユーザーのみ、閲覧記録を参照できます。
- [アイテムの作成者のみ参照可能] アイテムの作成者のみ、閲覧記録を参照できます。
- [アイテム毎に、アイテムの作成者(更新者)が閲覧記録の公開先を指定する] アイテムの編集フォームに、閲覧記録の公開先を指定する欄が表示され、 そのアイテムの公開先を設定することができます。

※[閲覧記録の公開先]の設定に関わらず、システムアカウントでログインしている場合は、常に閲覧 記録が参照できます。

#### [アイテムプロパティ更新時の閲覧記録初期化]

ユーザーが編集フォームでアイテムのプロパティを更新した際に、そのアイテムの既存の閲覧記録を消すか どうかを設定することができます。

アイテムプロパティ更新時の閲覧記録初期化 ユーザーが編集フォームでアイテムのプロパティを更新した際 に、そのアイテムの既存の閲覧記録を消すかどうかを指定してく 
の 更新時に閲覧記録を常に初期化する ださい。

◎ 更新時に閲覧記録を初期化するかどうか更新者が指定する ◎ 更新時に閲覧記録を常に初期化しない

- > [更新時に閲覧記録を初期化するかどうか更新者が指定する] ユーザーが編集フォームでアイテムのプロパティを更新する際に、 既存の閲覧記録を初期化(既読ユーザー情報を削除)するかどうかを設定することができま す。
- ▶ [更新時に閲覧記録を常に初期化する] ユーザーが編集フォームでアイテムのプロパティを更新した際に、既存の閲覧記録が常に初期 化(既読ユーザー情報が削除)されます。
- ▶ [編集時に閲覧記録(足跡)を消さない] ユーザーが編集フォームでアイテムのプロパティを更新した際に、既存の閲覧記録が初期化さ れません。

#### [未読ユーザーへのメール送信] ※プロ版のみ

まだアイテムを閲覧していないユーザー(未読ユーザー)に対して、メールを送信できるユーザーを 設定することができます。

ここで指定したユーザーがアイテムの表示フォームまたは未読ユーザー 一覧画面を表示した際に、 メール送信ボタンまたはリンクが表示されます。

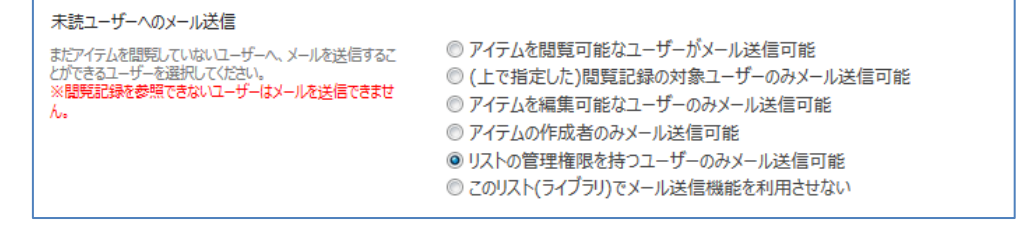

- アイテムを閲覧可能なユーザーがメール送信可能] アイテム自体を閲覧することができる全てのユーザーが、メール送信できます。
- [(上で指定した)閲覧記録の対象ユーザーのみメール送信可能]
  [閲覧記録の対象ユーザー]で設定したユーザーのみ、メール送信できます。
- [アイテムを編集可能なユーザーのみメール送信可能]
   アイテムを編集することができるユーザーのみ、メール送信できます。
- 「アイテムの作成者のみメール送信可能」 アイテムの作成者のみ、メール送信できます。
- [リストの管理権限を持つユーザーのみメール送信可能]
   リストに管理権限があるユーザーのみ、メール送信できます。
- [このリスト(ライブラリ)でメール送信機能を利用させない]
   このリスト(ライブラリ)では未読ユーザーにメールを送信することができなくなります。

※[未読ユーザーへのメール送信]の設定に関わらず、システムアカウントとなるユーザーで ログインしている場合はメール送信することができます。

#### [閲覧を記録するビュー]

| 閲覧を記録するビュー                                                                                                    | ビュー名       | コンテンツタイプ | このビューで閲覧を記録する |
|----------------------------------------------------------------------------------------------------|------------|----------|---------------|
| ビューを表示しただけで各アイテムの閲覧を記録したい場合<br>は、ビューを指定してください。例えば、ディスカッション掲示板<br>の「スレッド形式」ビューや「フラット形式」ビューを指定すると、ビ<br>ューに表示された「ディスカッション(スレッド)」とすべての「返<br>信」の閲覧が記録されます。 | スレッド形式     | ディスカッション |               |
|                                                                                                    | フラット形式     | ディスカッション |               |
|                                                                                                    | 件名         | ディスカッション |               |
|                                                                                                    | 管理         | (なし)     |               |
|                                                                                                    | 特集ディスカッション | ディスカッション |               |
|                                                                                                    |            |          |               |

ここで指定したビューを表示すると、そのビュー内に表示されたすべてのアイテムのへ閲覧が記録されます。 (ディスカッション掲示板の「スレッド形式」や「フラット形式」ビューなどで、画面に表示された全ての「返信」 アイテムの閲覧を記録するための機能です。)

※閲覧を記録するビューの設定は、ビューの編集画面から行うことも可能です。(詳細は後述の備考を参照して下さい。)

3. [保存]ボタンをクリックすると設定は完了です。

#### 備考)ビューの編集画面から設定を行う方法

閲覧記録機能が有効になっているライブラリまたはリストで、ビューの編集画面から閲覧を記録するビューの設定を変更することができます。

閲覧記録機能が有効になっているライブラリまたはリストを開き、設定を行うビューの(標準機能の) 編集画面を表示します。

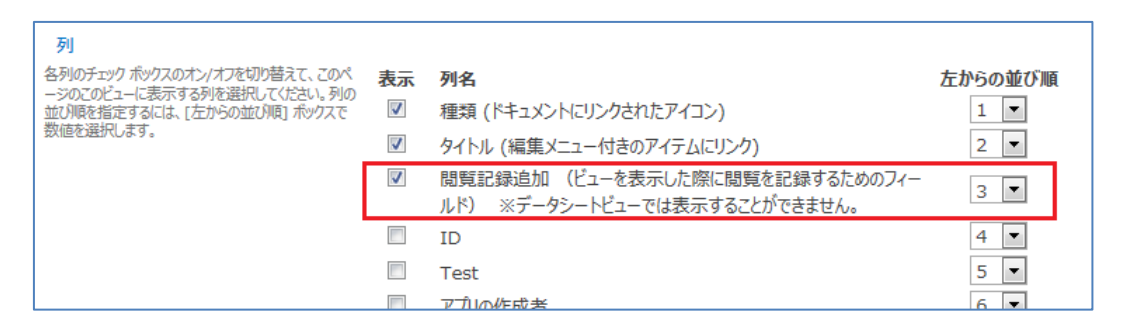

列の設定で、[閲覧記録追加]列のチェックボックスをオンにすると、そのビュー内に表示されたすべて のアイテムの閲覧が記録されます。(前述の 2.の [閲覧を記録するビュー] で指定した場合に表示 される列です。)

※この[閲覧記録追加]列は表示されない不可視列です。

※この[閲覧記録追加]列にチェックを入れたビューは、データシートビューで表示できません。

#### 閲覧記録の表示

閲覧記録を表示する手順は、次の通りです。

1. 閲覧記録機能を設定したリストまたはライブラリを開き、アイテムの表示フォームを開きます。

| タスク - アクセス                                                                                                    | メランキング集計WP UI レビュー ×                                 |
|----------------------------------------------------------------------------------------------------|------------------------------------------------------|
| <sup>○</sup> パージョ<br><sup>○</sup> パージョ<br><sup>○</sup> パージョ<br><sup>●</sup> 共有相<br><sup>○</sup> パージョ<br><sup>○</sup> パージョ<br><sup>●</sup> 大有相<br><sup>○</sup> パージョ<br><sup>○</sup> アイテムの<br><sup>○</sup> 常理 | ン履歴<br><b>- 美山</b><br>の削除<br>操作                      |
| タスク名                                                                                                    | アクセスランキング集計WP UI レビュー                                |
| 開始日                                                                                                    | 2013/07/10                                           |
| 期限                                                                                                    | 2013/09/30                                           |
| 担当者                                                                                                    |                                                      |
| 達成率 (%)                                                                                                    | 7%                                                   |
| 説明                                                                                                    | プレゼンテーション層の実装および一時単体試験が完了致しました。                      |
|                                                                                                    | マイスターレビューをお願いします。                                    |
|                                                                                                    | ・性的解析は2013/7/10に完了しています。(チェックシート添<br>付)              |
|                                                                                                    | ・本タスク完了後に、性能測定及びアクセシビリティ評価の発注WF<br>開始をお願いします。        |
|                                                                                                    |                                                      |
| 先行タスク                                                                                                    |                                                      |
| 催先度                                                                                                    | (2) 標準                                               |
| ダ人りの状態                                                                                                    | 行成サ                                                  |
| (実)理/17ム                                                                                                    |                                                      |
| RELA                                                                                                    | 脱読ユーサー 10 人 / 未読ユーザー 10 人 │ メール送信                    |
| コンテンツ タイプ: タスク<br>作成日時 2013/08/0<br>最終更新日時 2013/                                                                                                    | 08 11:48 作成者 🗆 システム アカウント 間じる 11:55 更新者 🗆 システム アカウント |

- 2. 設定画面で指定した、[閲覧記録の公開先] に該当するユーザーがアクセスした場合は、[閲覧記録]列 が表示されます。
  - [既読ユーザー] すでに閲覧したユーザーの人数が表示されます。既読ユーザーが1人以上いる場合、リンクで表示 され、クリックすると既読ユーザーの一覧画面が表示されます。
  - [未読ユーザー] まだ閲覧していないユーザーの人数が表示されます。未読ユーザーが1人以上いる場合、リンクが表示され、クリックすると未読ユーザーの一覧画面が表示されます。 未読ユーザーが1人以上いて、メール送信が可能なユーザーがアクセスした場合は、人数の右側にメール送信ボタンが表示されます。(※メール送信機能については後述の「メール送信機能」を参照してください。)

#### [未読ユーザーー覧画面]

まだ閲覧していないユーザーが一覧で表示されます。

| タスク: アクセスランキ | シグ集計WP UI | レビュー <b>-</b> 未読ユーザー- | 一覧  | × |
|--------------|-----------|-----------------------|-----|---|
|              |           |                       | 閉じる |   |
| 未読ユーザーへメール送信 |           |                       |     |   |
| 名前           | アカウント     | メールアドレス               |     |   |
| 石川 五右衛門      | spf¥user1 | ishikawag@spf.co.jp   |     |   |
| 次元 大介        | spf¥user2 | jigend@spf.co.jp      |     |   |
|              | 1 -       | • 1                   |     |   |
|              |           |                       | 閉じる |   |
|              |           |                       |     |   |

メール送信が可能なユーザーの場合、画面上部のツールバーにメール送信リンクが表示されます。 (※メール送信機能については後述の「メール送信機能」を参照してください。)

#### メール送信機能

対象アイテムをまだ閲覧していないユーザーに対して、メールを送信することができる機能です。※プロ版のみ メール送信を行う手順は、次の通りです。

※あらかじめ、全体管理サイトで [Webアプリケーションの送信メールの設定] を完了してください。設定が行われていない場合は、メールが正しく送信されません。

- 1. メール送信を行うアイテムの閲覧記録を表示します。(表示方法については、前述の「閲覧記録の表示」 を参照して下さい。)
- 2. メール送信画面(ダイヤログ)を表示します。
  - アイテムの表示フォームから表示する場合 未読ユーザーが1人以上の場合、メール送信ボタンが表示され、クリックするとメール送信画面が ダイヤログで表示されます。
  - ▶ 未読ユーザーー覧画面から表示する場合
    - ✓ 未読ユーザーが1人以上いる場合、未読ユーザー一覧画面へのリンクが表示され、クリックする
       と未読ユーザー一覧画面が表示されます。
    - ✓ 未読ユーザー一覧の上部ツールバーに、[未読ユーザーへメール送信] リンクが表示され、クリッ クするとメール送信画面がダイヤログで表示されます。

| [SP改]閲覧記録機能 - 未読者へのメール送信 | Web ページ ダイアログ                                                                                                    | ×   |
|--------------------------|----------------------------------------------------------------------------------------------------|-----|
| Ⅲ [SP改]閲覧記録機能 - 未読者への    | カメール送信                                                                                                    |     |
| 件名                       | アクセスランキング集計WP UI レビューを確認してください。                                                                                                    |     |
| 本文                       | このメールは、以下のアイテムの未読ユーザーに送信さ ^<br>れています。                                                                                                    |     |
|                          | サイト : サブサイト<br>リスト(ライブラリ) : タスク<br>アイテム名 : アクセスランキング集計WP UI レビュー<br>URL :<br>http://sps2013dev:1981/sites/topsite/subsite/<br>Lists/List3/DispForm.aspx?ID=2 | Ξ   |
|                          |                                                                                                    |     |
|                          |                                                                                                    | -   |
|                          | メール送信 キャ                                                                                                    | ンセル |

- 3. メール送信画面では、既定で件名と本文が入りますが、編集することが可能です。
  - ▶ [件名] の既定値: [アイテムのタイトル] を閲覧してください。
  - ▶ [本文]の既定値:

このメールは、以下のアイテムの未読ユーザーに送信されています。 サイト : [サイト名] リスト(ライブラリ) : [リスト名] アイテム名 : [アイテムのタイトル] URL : [アイテムの URL]

※差出人や返信先は、全体管理サイトの [Web アプリケーションの送信メールの設定] で 設定されたアドレスになります。

4. [メール送信] ボタンをクリックすると、未読ユーザー全てのユーザーにメールが送信されます。

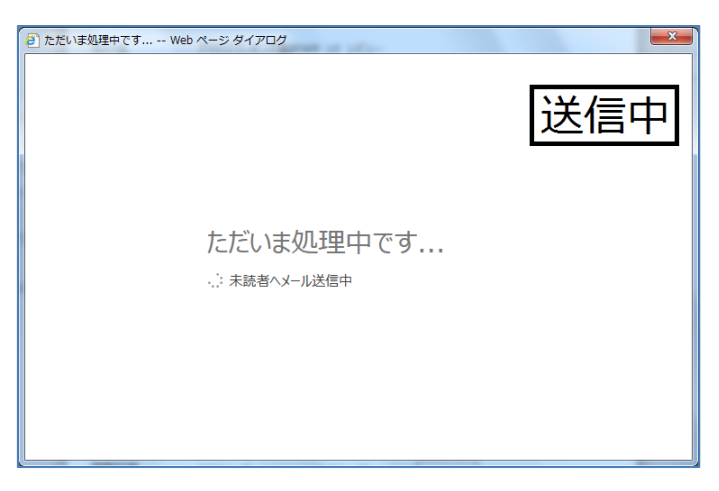

※メールアドレスの設定されていないユーザーにはメールは送信されません。※送信開始後にダイヤログを閉じても、送信は継続して行われます。

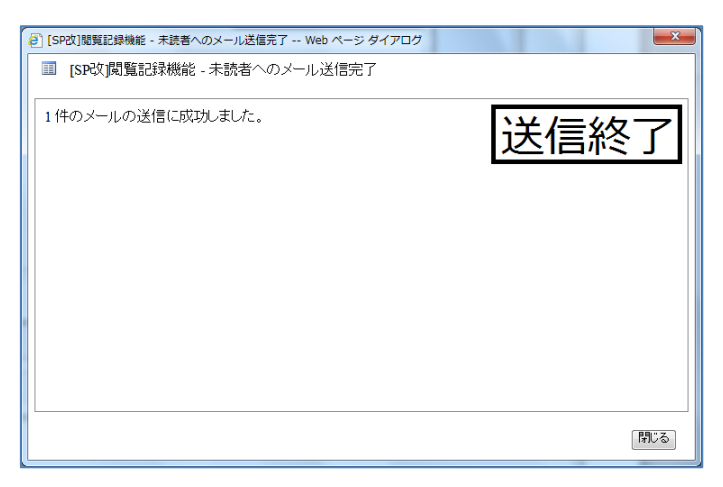

#### 「ユーザー設定のリストフォーム」について

SharePointDesigner 等を使用して、「ユーザー設定のリストフォーム(DataFormWebPart)」を追加したページ で本機能を利用する場合には、次の点にご注意ください。

- 1. 本機能が有効なリストで「ユーザー設定のリストフォーム」を新規作成した場合
  - ① アイテム表示フォーム

XSLT テンプレート内に閲覧記録用のフィールドが自動作成されます。ただしそのままでは閲覧記録されな いため、以下の修正例を参考に閲覧記録用の FormField コントロールを追加して下さい。

▶ 変更前

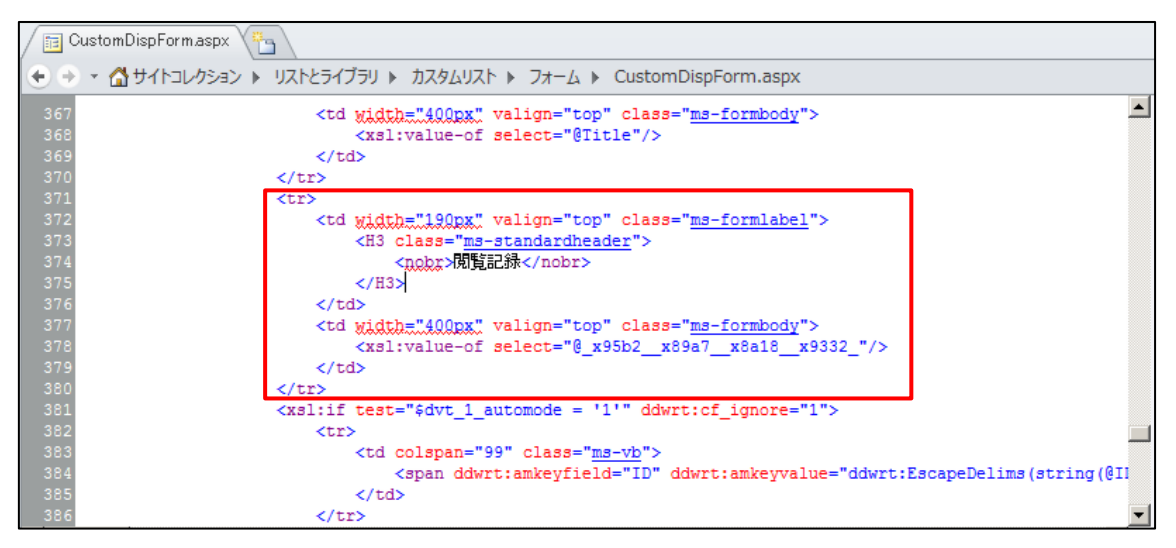

#### > 変更後

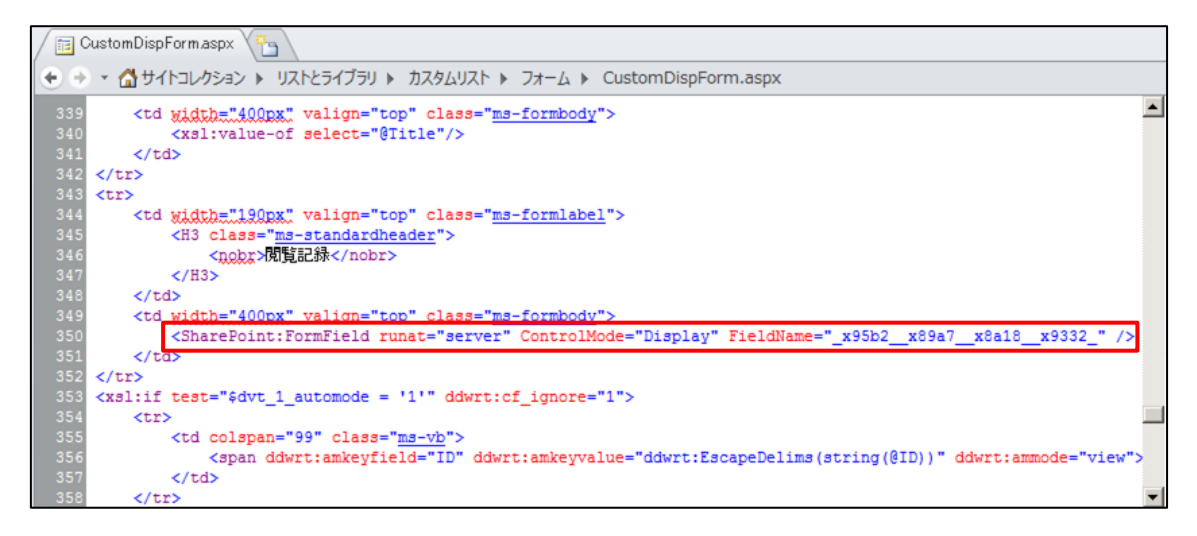

※FieldName="\_x95b2\_x89a7\_x8a18\_x9332\_"(閲覧記録列の内部列名)

#### ② アイテム編集フォーム

XSLT テンプレート内に閲覧記録用のフィールドが自動作成されます。変更は不要です。

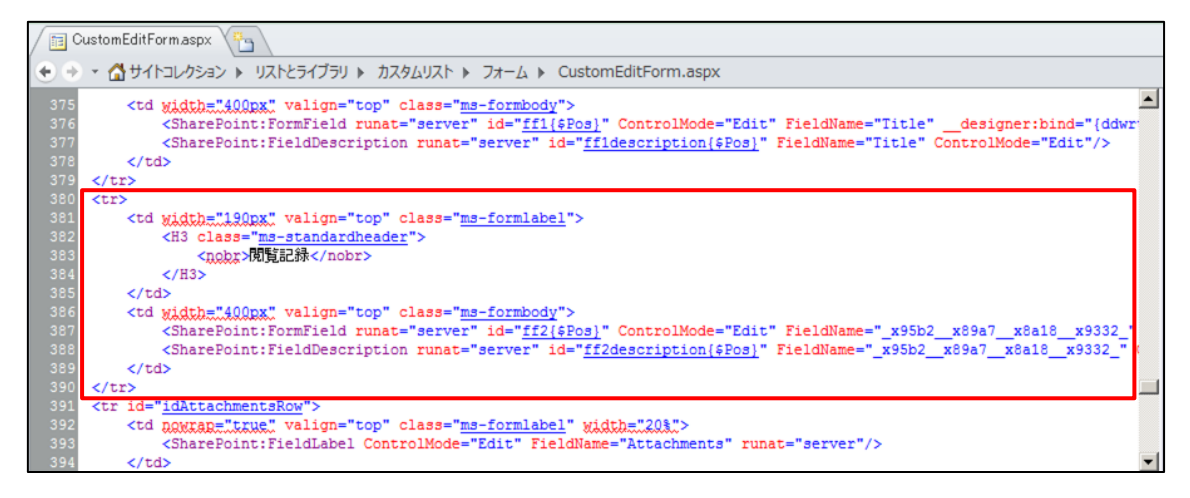

#### ③ アイテム作成フォーム

#### XSLT テンプレート内に閲覧記録用のフィールドが自動作成されます。変更は不要です。

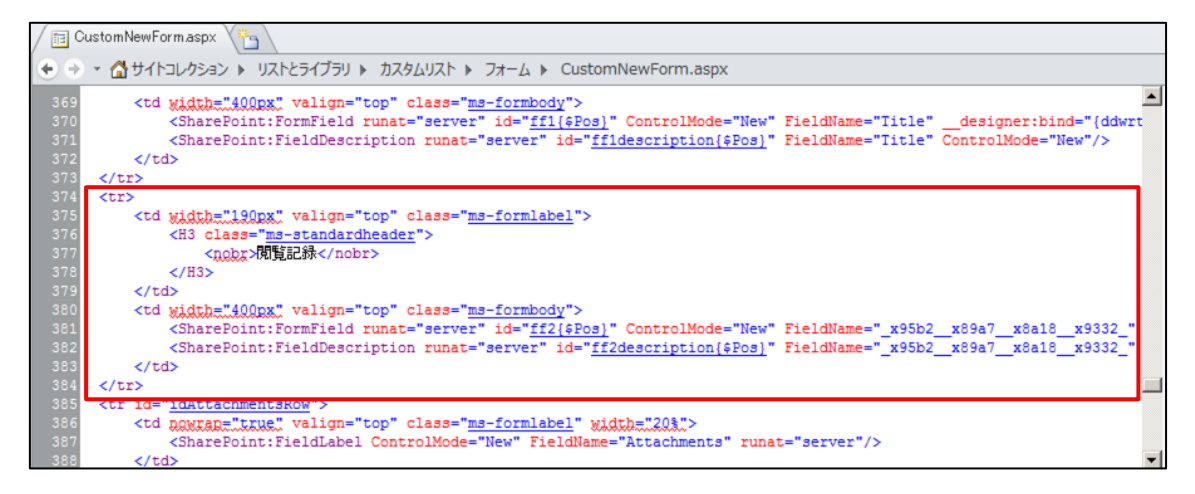

- 2. 本機能が有効なリストで、既に作成済みの「ユーザー設定のリストフォーム」を修正する場合
  - ① アイテム表示フォーム

XSLT テンプレート内の<xsl:template name=dvt\_1.rowview>タグ内に、閲覧記録用の FormField コ ントロールを追加して下さい。また、必要に応じて見出し・テーブル行なども追加してください。以下に修正 例を記載します。

▶ 変更前

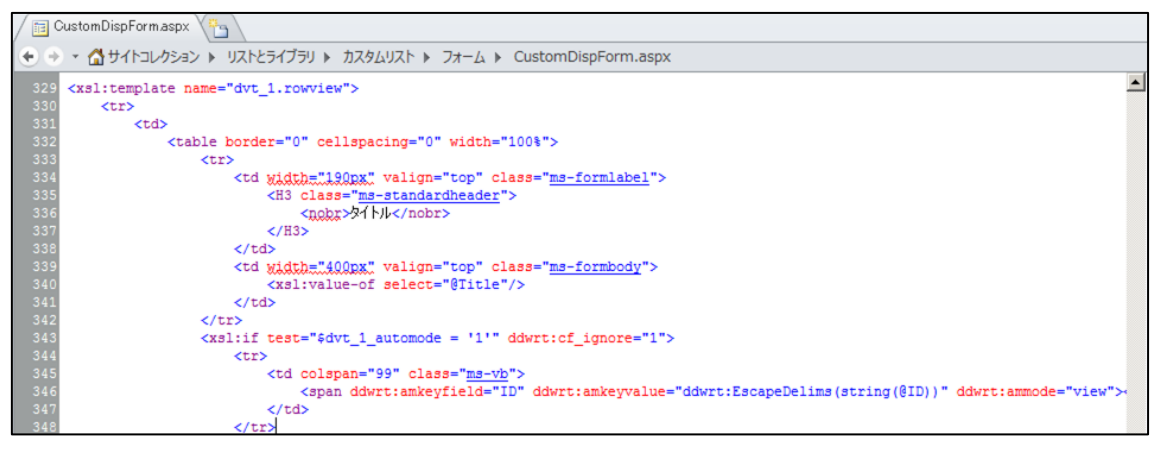

#### ▶ 変更後

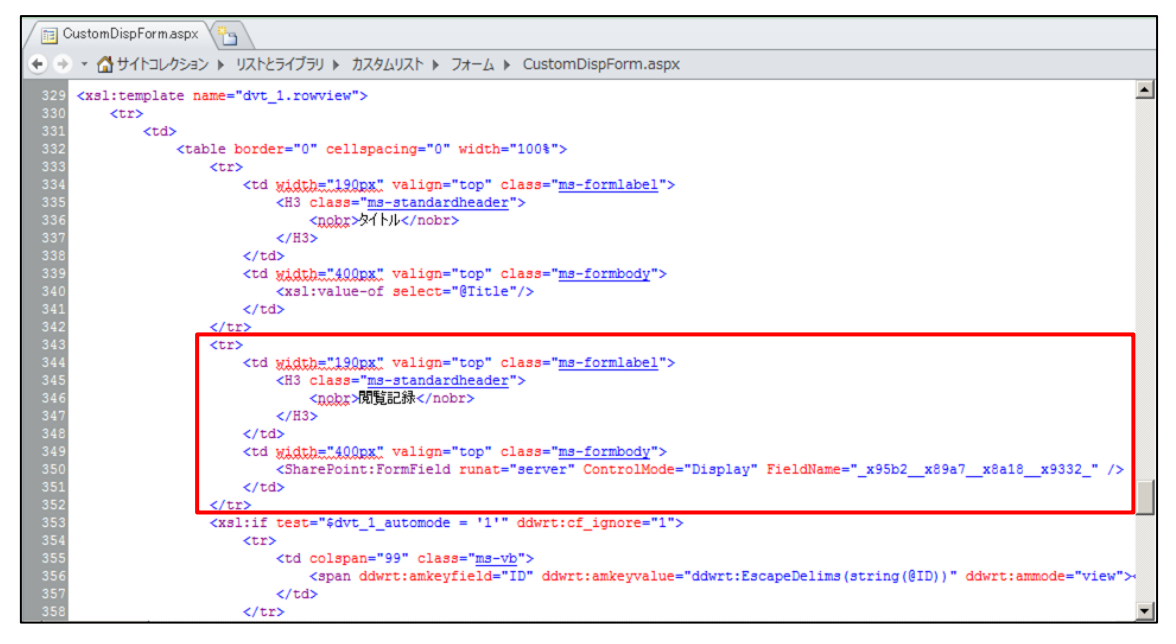

※FieldName="\_x95b2\_\_x89a7\_\_x8a18\_\_x9332\_"(閲覧記録列の内部列名)

② アイテム編集フォーム

XSLT テンプレート内の<xsl:template name=dvt\_1.rowview>タグ内に、閲覧記録用の FormField コ ントロールを追加して下さい。また、必要に応じて見出し・テーブル行なども追加してください。以下に修正 例を記載します。

#### ▶ 変更前

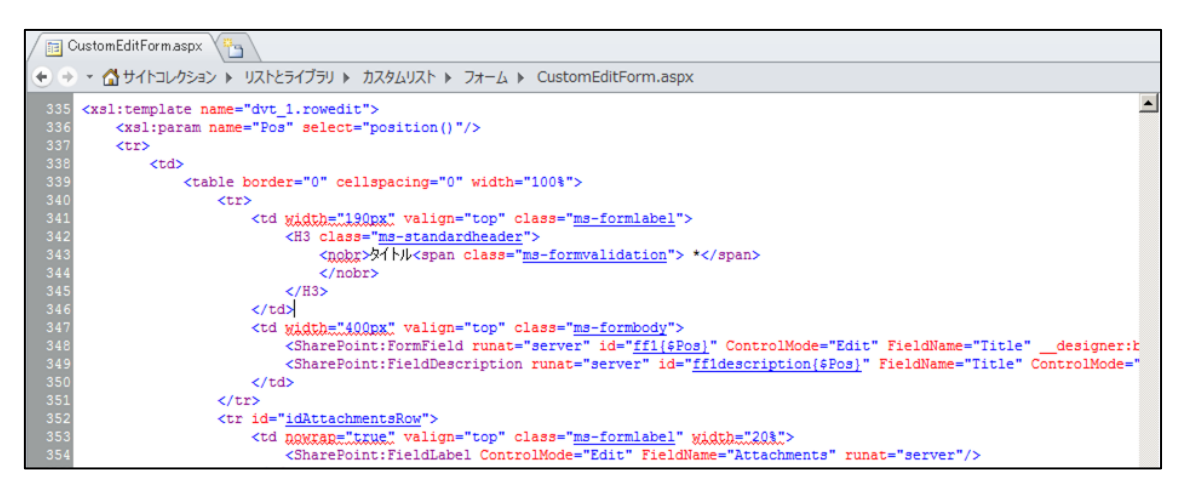

#### ▶ 変更後

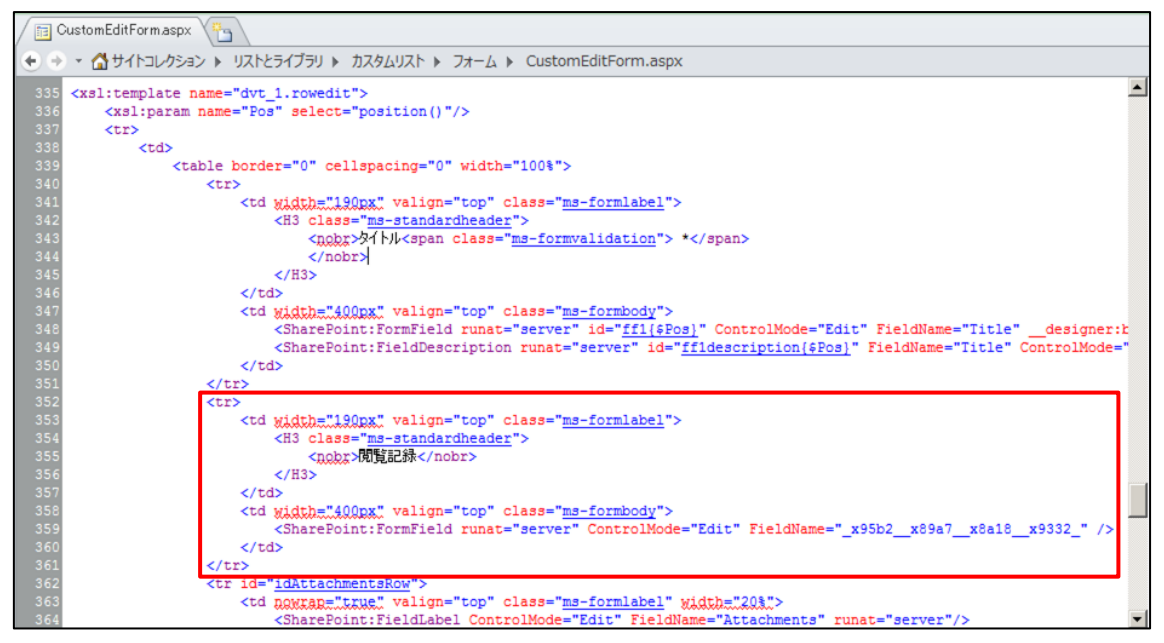

※FieldName="\_x95b2\_\_x89a7\_\_x8a18\_\_x9332\_"(閲覧記録列の内部列名)

③ アイテム作成フォーム

XSLT テンプレート内の<xsl:template name=dvt\_1.rowview>タグ内に、閲覧記録用の FormField コ ントロールを追加して下さい。また、必要に応じて見出し・テーブル行なども追加してください。以下に修正 例を記載します。

▶ 変更前

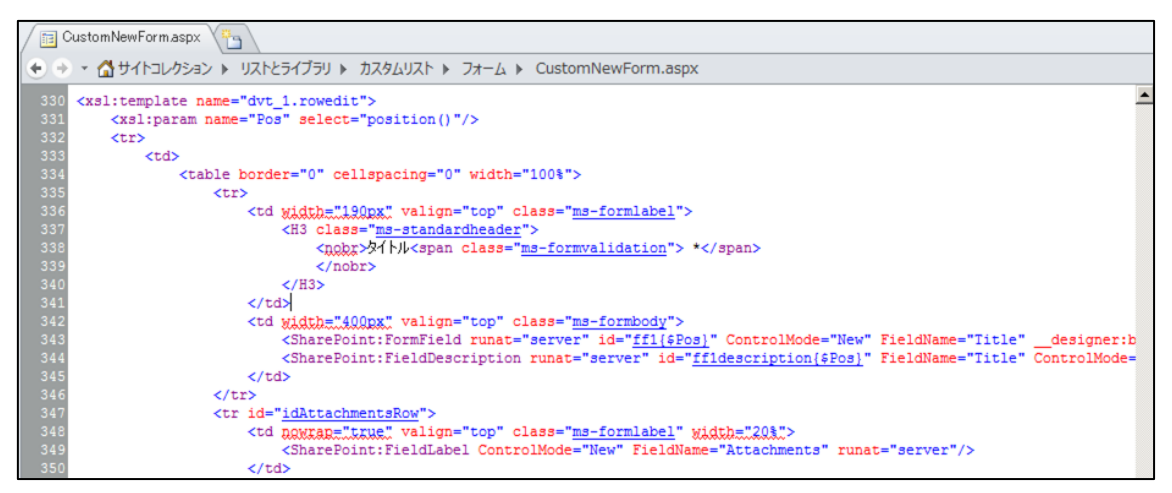

#### ▶ 変更後

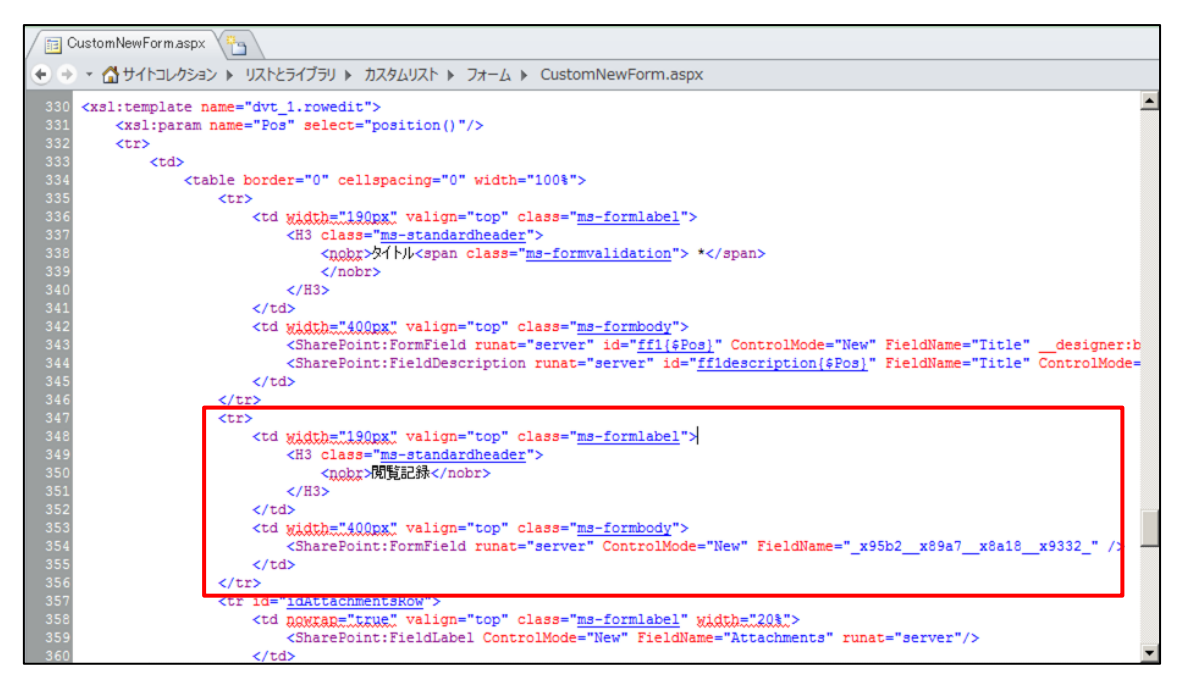

※FieldName="\_x95b2\_\_x89a7\_\_x8a18\_\_x9332\_"(閲覧記録列の内部列名)

#### 制限事項

現在のバージョンでは、モダン UI での使用は閲覧記録機能サポート対象外です。 同期(OneDrive 同期)フォルダからの閲覧にも現状対応しておりません。 また、以下のリストは閲覧記録機能サポート対象外です。

- ▶ データ接続ライブラリ
- PerformancePointServicesのデータ接続ライブラリ
- > スライドライブラリ
- > ステータスリスト
- PerformancePointServices コンテンツリスト
- ▶ 外部リスト
- ▶ 再利用可能なコンテンツ
- > メディアライブラリ
- > ブログを構成する各リスト(投稿、コメント、カテゴリ)

画像ライブラリでは、以下の操作は閲覧記録されません。

- ▶ 画像の編集
- ▶ スライドショーで表示

以下の形式のファイルをクライアントアプリで編集する場合、閲覧は記録されません。

- aspx ファイル(SharePoint Desinger で編集)
- イメージファイル(Microsoft Picture Manager で編集)

以下のリストでは新規フォームに閲覧記録列が表示されません。アイテム毎に設定を行うよう指定している場合は、アイテムを新規作成後、編集フォームにて閲覧記録設定を行ってください。

▶ 行先リスト

以下のリストで、ユーザー設定を行ったフォームには閲覧記録列が表示されません。

カスタムリスト

#### 試用版について

試用版の場合、閲覧記録機能が有効になっているリストのアイテムの表示フォーム、編集フォームの閲覧記録 列に、弊社 株式会社アンクのロゴが表示されます。

以上